Пункт 1: Зайти и авторизоваться на сайте <u>https://manpower.samregion.ru/</u>

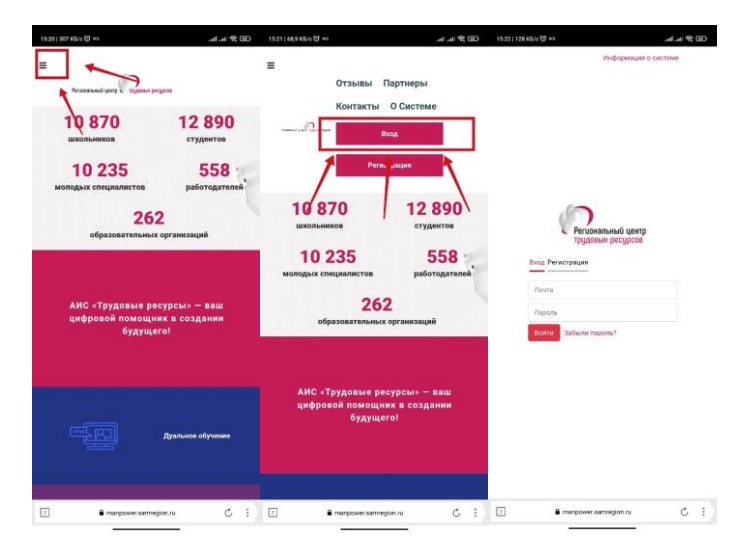

## **Пункт 2:** Нажать на синюю область

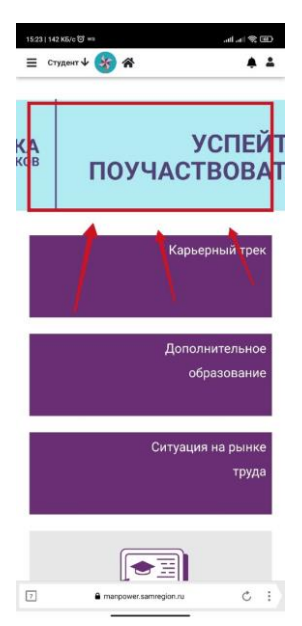

## **Пункт 3:** Выбрать «Мое резюме»

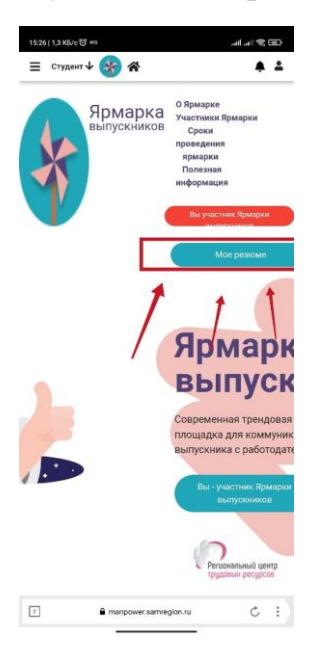

<u>Пункт 4:</u> Нажать на «плюсик» и в выпавшем окне заполнить необходимые сведения во всех вкладках (желательно добавить свое ФОТО)

| исок резюме                                                                      |                                                                                                    |                                                          | Создание резюме                                                                                                    |         |
|----------------------------------------------------------------------------------|----------------------------------------------------------------------------------------------------|----------------------------------------------------------|----------------------------------------------------------------------------------------------------|---------|
|                                                                                  |                                                                                                    |                                                          | Основные данные<br>Фото                                                                                            |         |
|                                                                                  | +                                                                                                    |                                                          | Затруанть.<br>Биберите фото                                                                                        | Удалить |
| Газосвари                                                                        | щик                                                                                                    | þ                                                        | Фамилия                                                                                                    |         |
| Газосвирі<br>обновлени 26.0<br>Опубликован                                       | ЩИК<br>14.2022 в 10:38<br>ю (видно работо                                                                                                    | ф                                                        | Фамилия<br>Корнилов<br>Имя                                                                                         |         |
| Газосвари<br>Обновлена 26.0<br>Опубликован<br>Нет<br>просмотров                  | ЩИК<br>14.2022 в 10:38<br>10 (ВИДНО работо<br>Нет<br>приглашений                                                                                                    | ателям)<br>Нет отказов                                   | Фамилия<br>Корнилов<br>Имл<br>Влад                                                                                 |         |
| Газосварі<br>Обновлена 26.0<br>Опубликован<br>Нет<br>просмотров                  | ЩИК<br>44.2022 в 10:38<br>ю (видно работо<br>Нет<br>приглашений<br>Ф                                                                                                    | фателям)<br>Нет отказов<br>О                             | Фамилия<br>Корнилов :<br>Имя<br>Влад<br>Отчество                                                                   |         |
| азосвари<br>обновлени 26.0<br>Опубликован<br>нет<br>просмотров<br>Изменить ст.0  | ЩИК<br>4.2022 в 10:38<br>ю (видно работо<br>Нет<br>приглашений<br>Ф<br>гредходящижещие                                                                                                    | Ф<br>дателям)<br>Нет отказов<br>Ф<br>Квий Просмотр вакан | Фамилия<br>Корнилов:<br>Имя<br>Влад<br>Отчество<br>Васильевич                                                      |         |
| Газосвари<br>Обновлени 26.0<br>Опубликован<br>Нет<br>просмотров<br>Изменить стФ  | ЩИК<br>44.2022 в 10:38<br>ю (видно работо<br>Приглашений<br>Ф<br>тродходящих вака                                                                                                    | Ф<br>дателям)<br>Нет отказов<br>Ф<br>Квий Просмотр вакан | Фамилия<br>Корнилов<br>Имя<br>Влад<br>Отчество<br>Васильевич<br>Гражданство                                        |         |
| Газосварі<br>Обновлени 26.0<br>Опубликован<br>Нет<br>просмотров<br>Изменить ст Р | ЩИК<br>4.2022 в 10:38<br>ю (видно работо<br>видно работо<br>Приглашения<br>отриглашения<br>отриглашения                                                                                                    | адателям)<br>Нет отказов<br>О<br>КВКИ Просмотр Вакан     | Фамилия<br>Корнилов:<br>Имя<br>Влад<br>Отчество<br>Васильевич<br>Гражданство<br>Гражданство                        |         |
| Газосварі<br>Обновлени 26.0<br>Опубликован<br>Нет<br>просмотров<br>Изменить стФ  | ЩИК<br>44.2022 в 10:38<br>ю (видно работо<br>Приглашений<br>родходящих вакае                                                                                                    | адателям)<br>Нет отказов<br>Ваки Просмотр ёвкан          | Фамилия<br>Корнилов:<br>Имя<br>Влад<br>Отчество<br>Васильевич<br>Гражданство<br>Гражданство<br>Год рождения        |         |
| Газосвари<br>Обновлени 26.0<br>Опубликован<br>Нет<br>просмотров<br>Изменить стР  | ЩИК<br>44.2022 в 10:38<br>ю (видно работо<br>Приглашения<br>ориглашения<br>оригоригори<br>оригори<br>орис<br>оригори<br>орис<br>орис<br>орис<br>орис<br>орис<br>орис<br>орис<br>о | адателям)<br>Нет отказов<br>ВСНИЯ Просмотр Важан         | Фамилия<br>Корнилов:<br>Имя<br>Влад<br>Отчество<br>Васильевич<br>Тражданство<br>Гражданство<br>Гор юждения<br>2003 |         |

<u>Пункт 4:</u>Обязательно после того как заполнили нажать на кнопку «Сохранить и опубликовать»

| 15:29   0,4 КБ/с 🗑 ₩3<br>☴ Студент 🗸 🔆 🎊           |            |
|----------------------------------------------------|------------|
| График                                             | · -        |
|                                                    | ~          |
| Занятость                                          |            |
|                                                    | ~          |
| Готовность к переезду, командировкам*              |            |
|                                                    | Ť          |
| Опыт работы                                        | *          |
| Образование и квалификация                         | •          |
| Мои достижения                                     | •          |
| Иностранные языки                                  | •          |
| Водительские права                                 | •          |
| Разрешение на работу                               | •          |
| Семья                                              | ~          |
| Портфолио                                          | /~         |
| Дополнительные с <mark>осудения</mark>             | <b>-</b> • |
| Сохранить как Сохранить и<br>черновик опубликовать | Архив      |
| 7 a manpower.samregion.ru                          | ¢ :)       |